ADMIN CONSOLE > USER MANAGEMENT >

# Schedule a Sync

View in the help center: https://bitwarden.com/help/schedule-directory-sync/

### **U bit**warden

#### Schedule a Sync

For organizations using the Directory Connector CLI, automatic syncs can be scheduled on defined intervals as an alternative to using the desktop app's **Interval** setting. This is particularly useful in headless environments, or in circumstances where a desktop app cannot be left running in the background.

To schedule syncs, use Cron in Unix-like environments including Linux and MacOS, and use Task Scheduler in Windows environments:

#### ⇒Cron

#### **Cron permissions**

When running a cron job, we recommend doing so as a dedicated Directory Connector user. Create a bwdc user if you haven't already, and add that user to the etc/cron.allow list. This will allow a non-Root user to set up and run cron jobs.

In order to continue, you will also need your organization's API key client\_id and client\_secret, which can be obtained by an organization **owner** from the Web Vault by navigating to organization **Settings**  $\rightarrow$  **My Organization**.

#### Setup a sync script

In order avoid session timeouts, we recommend creating a shell script to run through cron. This script should securely read your client\_ secret to complete the login, and run a bwdc\_sync command that writes output to bwdc.log.

#### **♀** Tip

Need to sync from multiple directories? In your sync script, you can specify multiple folders, each of which must contain a data.j son file with your directory sync settings.

You can then specify each directory to sync by performing multiple bwdc sync operations, for example:

### Bash BITWARDENCLI\_CONNECTOR\_APPDATA\_DIR="./instance-1" bwdc sync BITWARDENCLI\_CONNECTOR\_APPDATA\_DIR="./instance-2" bwdc sync

#### Setup the cron job

As the permitted **bwdc** user:

1. Edit the user's crontab file by entering crontab -e in the terminal, or as edit the crontab file as any user by entering crontab -u <br/> wdc\_username> -e.

2. Add a line to the crontab that includes:

- A scheduling expression that will determine the time/recurrence interval on which to execute the desired command (for example, 0
  0 \* \* 2 to run every Tuesday at midnight).
- The command to execute at the specified time/recurrence interval. In this case, execute the previously created sync script (for example, bwdcSyncService.sh):

For example, to run the sync script every Monday at 12:00:

## **D** bit warden

#### Bash

# 0 12 \* \* 1 bwdcSyncService.sh

#### Cron job scheduling expressions

Use the following reference when scheduling syncs via cron to ensure you're scheduling them for the desired time:

| Bash                                                   |
|--------------------------------------------------------|
|                                                        |
| # minute (0 – 59)                                      |
| #   hour (0 – 23)                                      |
| #     day of the month (1 - 31)                        |
| #       month (1 - 12)                                 |
| #         day of the week (0 – 6) (Sunday to Saturday; |
| #           7 is also Sunday on some systems)          |
|                                                        |
| #                                                      |
| # * * * * <command execute="" to=""/>                  |

#### **∂** Tip

If you're not yet comfortable with cron job scheduling expressions, check out https://crontab.guru/ for help.

Please note, this is a third-party resource that is not operated or maintained by Bitwarden.

#### ⇒Task Scheduler

#### **Task Scheduler permissions**

When running a task, we recommend doing so as a dedicated Directory Connector user. Create a bwdc user if you haven't already.

In order to continue, you will also need your organization's API key client\_id and client\_secret, which can be obtained by an organization **owner** from the web app by navigating to organization **Settings**  $\rightarrow$  **My Organization**.

#### Setup a sync script

In order to avoid session timeouts, you will need to create a script to run as the Task Scheduler action. This script should securely read your client\_secret to complete the login, and run a bwdc sync command that writes output to bwdc.log.

## **D bit**warden

#### **∏ Tip**

Need to sync from multiple directories? In your sync script, you can specify multiple folders, each of which must contain a data.j son file with your directory sync settings.

You can then specify each directory to sync by performing multiple bwdc sync operations, for example:

### Bash

BITWARDENCLI\_CONNECTOR\_APPDATA\_DIR="./instance-1" bwdc sync BITWARDENCLI\_CONNECTOR\_APPDATA\_DIR="./instance-2" bwdc sync

#### Create a task

As the dedicated **bwdc** user:

- 1. Open Task Scheduler and select Create Task from the Actions menu.
- 2. Configure the task with the following security options:
  - Set the task to use the created bwdc user.
  - Set the task to Run whether user is logged on or not.

3. Select the Triggers tab and select the New... button to create a trigger that fits your directory sync needs.

## **D** bitwarden

#### **⊘** Tip

For example, you could create a weekly trigger that runs at 8:00 PM every Sunday or every week:

| New Trigger                                                                                                    | ×              |
|----------------------------------------------------------------------------------------------------|----------------|
| Begin the task: On a schedule $\checkmark$<br>Settings                                                                                                    |                |
| ○ One time    Start:    11/ 7/2021    ■▼    8:00:00 PM    ■    Synchronize acr      ○ Daily    ■    Recur every:    1    weeks on:    ■      ● Weekly    ○ Monthly    □    Sunday    □    Tuesday    □    Wednesday      □    Thursday    □    Friday    □    Saturday | oss time zones |
| Advanced settings       Advanced settings      Delay task for up to (random delay):      Repeat task every:      1 hour      for a duration of:      Stop all running tasks at end of repetition duration      Stop task if it runs longer than:      3 days           | ~              |
| Expire: 11/ 3/2022 2:24:58 PM Synchronize across to                                                                                                    | me zones       |
| ОК                                                                                                    | Cancel         |
| Using Task Scheduler                                                                                                    |                |

4. Select the Actions tab and select the New... button to create an action that runs the created sync script.

5. Select **OK** to finish creating the scheduled task.